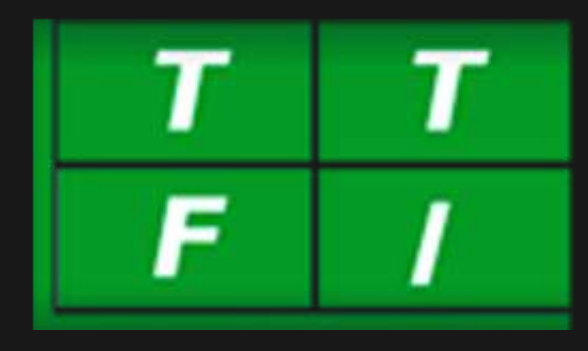

# **TOURNAMENT SYSTEM** NEW FEATURES 2024

# USER MANUAL FOR STATES / INSTITUTIONS

Prepared by Infoserve India Pvt Ltd

The content of this guide is confidential. If you have received it by mistake, please inform us and then delete the message. It is forbidden to copy, forward, or in any way reveal the contents of this guide

# **Registration of New Player**

Player registration will only occur after the registration fee is paid. The State will fill out the registration form for the player, ensuring all mandatory fields are completed. After submission, the form will go to the admin for approval and will display as "Approval Pending." Once the admin approves the details, a payment link will appear with the option to "Pay Registration Fee." After payment, the player will be assigned a TTFI ID, and the registration will be complete.

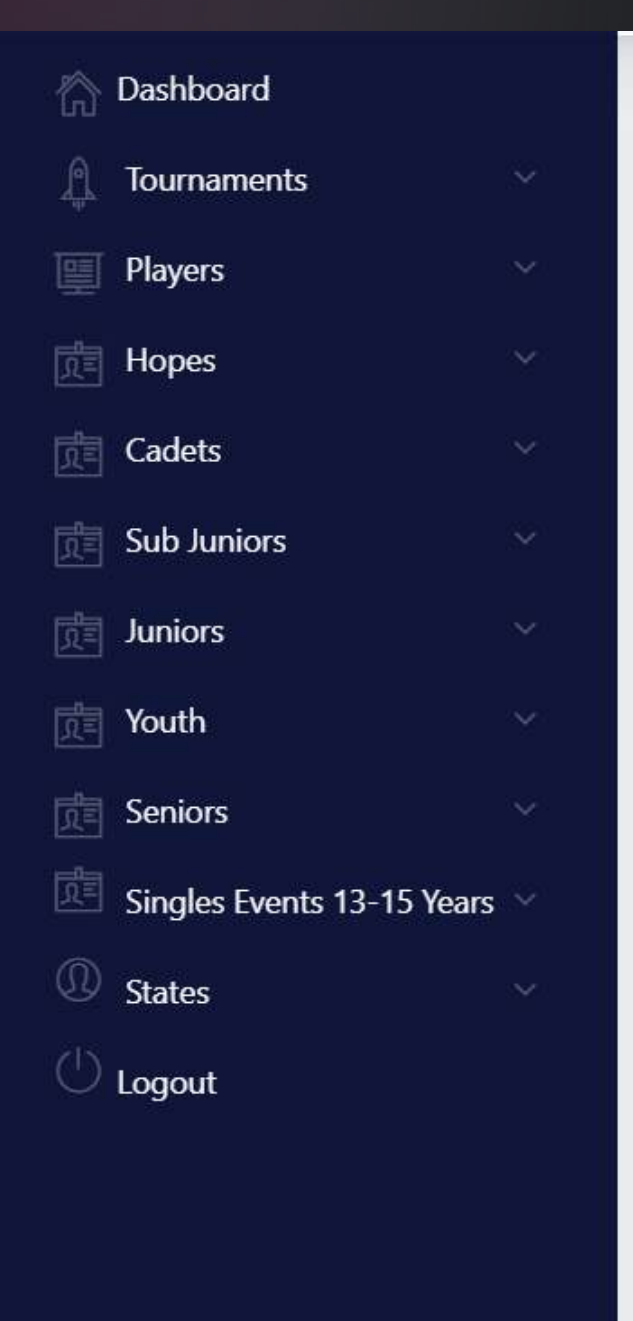

### APPROVAL PENDING PLAYERS LIST

Show 10 \$ entries

| # 11 | Name                 | Father's Name    | Sex 11 | Dob       | S |
|------|----------------------|------------------|--------|-----------|---|
| 1.   | SHIL Sneha           | Gopal Shil       | F      | 07-Nov-12 |   |
| 2.   | BISWAS Suhina        | Sudip Biswas     | F      | 14-Oct-12 |   |
| 3.   | ADHIKARY Rudrakshi   | Ranadip Adhikary | F      | 20-Jul-16 |   |
| 4.   | PAUL Asmita          | Ashim Paul       | F      | 29-Jan-16 |   |
| 5.   | BOSE Jiyana          | Gopal Bose       | F      | 24-Nov-14 |   |
| 6.   | BANERJEE Jishnu      | Partha Banerjee  | М      | 07-Sep-14 |   |
| 7.   | CHATTERJEE Samadrita | Surya Chatterjee | F      | 23-Nov-15 |   |
| 8.   | MONDAL Chirashree    | Sougata Mondal   | F      | 15-May-14 |   |
| 9.   | MONDAL Koyel         | Tarun Mondal     | F      | 26-Nov-05 |   |
| #    | Name                 | Father's Name    | Sex    | Dob       | S |

Showing 1 to 9 of 9 entries

| Add Playe | A                  |                  |           |     |
|-----------|--------------------|------------------|-----------|-----|
|           | h:                 | Searc            |           |     |
| †1        | Action             | Status           | Reg. Date | ate |
|           |                    | Approval Pending | 13-Aug-24 | BNG |
|           |                    | Approval Pending | 13-Aug-24 | BNG |
|           | 2                  | Approval Pending | 13-Aug-24 | BNG |
|           |                    | Approval Pending | 13-Aug-24 | BNG |
|           |                    | Approval Pending | 12-Aug-24 | BNG |
|           |                    | Approval Pending | 12-Aug-24 | BNG |
|           |                    | Approval Pending | 12-Aug-24 | BNG |
| on Fee    | ⊘ Pay Registration | Payment Pending  | 12-Aug-24 | BNG |
|           |                    | Approval Pending | 12-Aug-24 | BNG |
|           | Action             | Status           | Reg. Date | ate |

### Add District for Players

A new option has been added to include the district for players, starting this year. For new players, this option will be available during registration, and for existing players, it will appear when entering tournament events. \*We have made every effort to include all districts to the best of our knowledge. If there are any additional districts, please provide them to us on the following email ID : infoserveindia.com@gmail.com

### Add District for New Players

|                            |                                | Web Entry Manager                                                     |
|----------------------------|--------------------------------|-----------------------------------------------------------------------|
| ADD LEW PLAYER             |                                | * INDICATES A REQUIRED FIEL                                           |
| State *                    | Telephone No                   | Weight                                                                |
| Select te 🜩                | Please Enter Telephone Number. | Please Enter Weight.                                                  |
| District *                 | Mobile Number *                | T-shirt Size                                                          |
| Select District            | Please Enter Mobile Number.    | Please Enter T-shirt Size.                                            |
| First Name*                | Address Of School              | Shirt Size                                                            |
| Please Enter First Name    | Please Enter School Address.   | Please Enter Shirt Size.                                              |
| Last Name*                 | Class Studying                 | Shoes Size                                                            |
| Please Enter Last Name     | Please Enter Class Studying.   | Please Enter Shoes Size.                                              |
| Father's Name*             | Office Address                 | Track Suite                                                           |
| Please Enter Father's Name | Enter Office Address.          | Please Enter Track Suite Size.                                        |
| Mother's Name*             |                                | Player Image * (.jpg, png, jpeg files only.)                          |
| Please Enter Mother's Name |                                | Choose File No file chosen                                            |
| Gender*                    | Blood Group                    | Upload DOB Certificate or ID Proof * (.jpg, png, jpeg<br>files only.) |
| Male OFemale               | Please Enter Blood Group.      | Choose File No file chosen                                            |
| Date Of Birth*             | Passport Name                  | Registration Fee for 2024                                             |

### Add District for Old Players

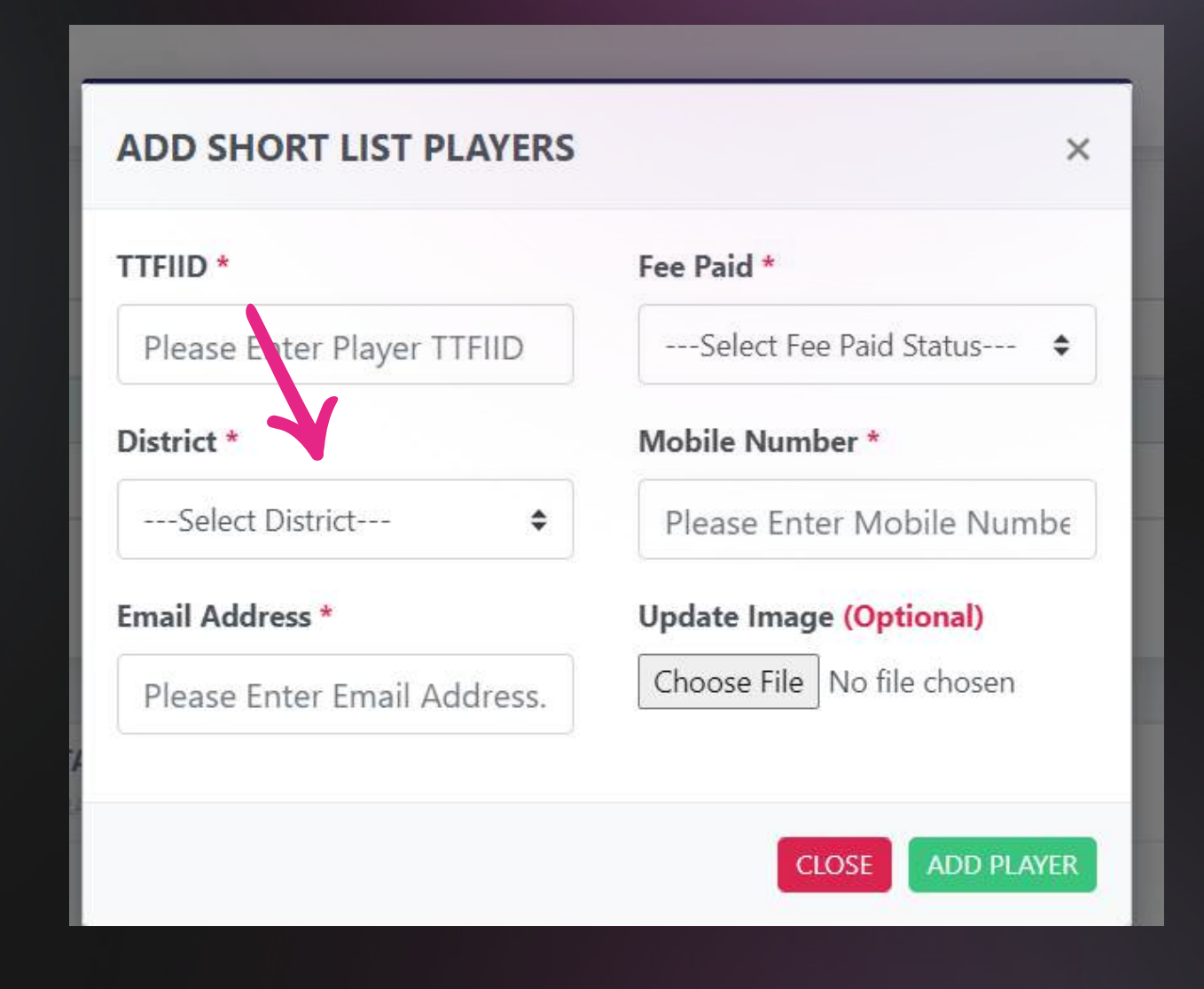

# Add Player Details for Old Players

A new option has been added to update player details for all existing active players, including District, Email ID, Mobile Number, and Image. This will help refresh records and keep the system up-to-date. This option will appear when adding shortlisted players to events.

\*Please update the details of the players only, including Mobile Number, Email address, and other relevant information. The player details are very important as it will help us reach them during the tournaments if required.

| T T TABLE TENNIS          | $\equiv$ | 0         |                   | -                          |                                 |              |     | West Ben   | gal Table Tennis Association |
|---------------------------|----------|-----------|-------------------|----------------------------|---------------------------------|--------------|-----|------------|------------------------------|
|                           |          |           | _                 | ADD SHORT LIST PLAYE       | RS                              | ×            |     | vveo entry |                              |
| Dashboard                 | - 1      | Show 10   | entries           | TT:00 4                    | F . D.'                         |              |     | Search:    |                              |
| Tournaments               | × 1      |           |                   | TTEID *                    | Fee Paid *                      |              |     |            |                              |
| Players                   | ~        | #         | TTFIID            | Please Enter Player TTFIID | Select Fee Paid                 | Status 🗢     | Dob | State      | Events                       |
| Hopes                     | $\sim$   | #         | TTEUD             | District *                 | Mobile Number *                 |              | Deb | State      | Evente                       |
| Cadets                    | ~        |           | TITIE             | Select District            | Please Enter Mo                 | bile Numbe   | Dob | State      | Lvents                       |
| Sub Juniors               | ~        | Showing 0 | to 0 of 0 entries | Email Address *            | Update Image <mark>(Op</mark> t | tional)      |     |            | Previous Next                |
| Juniors                   | × .      |           |                   | Please Enter Email Addres  | s. Choose File No fil           | e chosen     |     |            |                              |
| Youth                     | ~        | UTT NATIO | NAL RANKING TA    |                            |                                 |              |     | Assign to  | Events Shortlist Player      |
| Seniors                   | × .      | Show 10   | ▲ ontries         |                            | CLOSE                           | ADD PLAYER   |     | Conrela    |                              |
| Singles Events 13-15 Year | s 💬      | 5/10      | • critics         |                            |                                 |              |     | Search.    |                              |
| States                    | ~        | #         | TTFIID            | 11 Name                    | Father's Name                   | fi Sex       | Dob | 11 State   | 11 Fee 11                    |
| () Logout                 |          |           |                   |                            | No data availa                  | ble in table |     |            |                              |
| Logour                    |          | #         | TTFIID            | Name                       | Father's Name                   | Sex          | Dob | State      | Fee                          |
|                           | _        | Showing 0 | to 0 of 0 entries |                            |                                 |              |     |            | Previous Next                |
|                           |          |           |                   |                            |                                 |              |     |            |                              |
|                           |          |           |                   |                            |                                 |              |     |            |                              |
|                           |          |           |                   |                            |                                 |              |     |            |                              |
|                           |          |           |                   |                            |                                 |              |     |            |                              |

### After Adding Players to Events

After assigning a player to an event, the following message will appear: "Pay Entry Fee to Confirm the Entry." Only after successful payment will the player be confirmed for the event, and this message will change to "Confirmed."

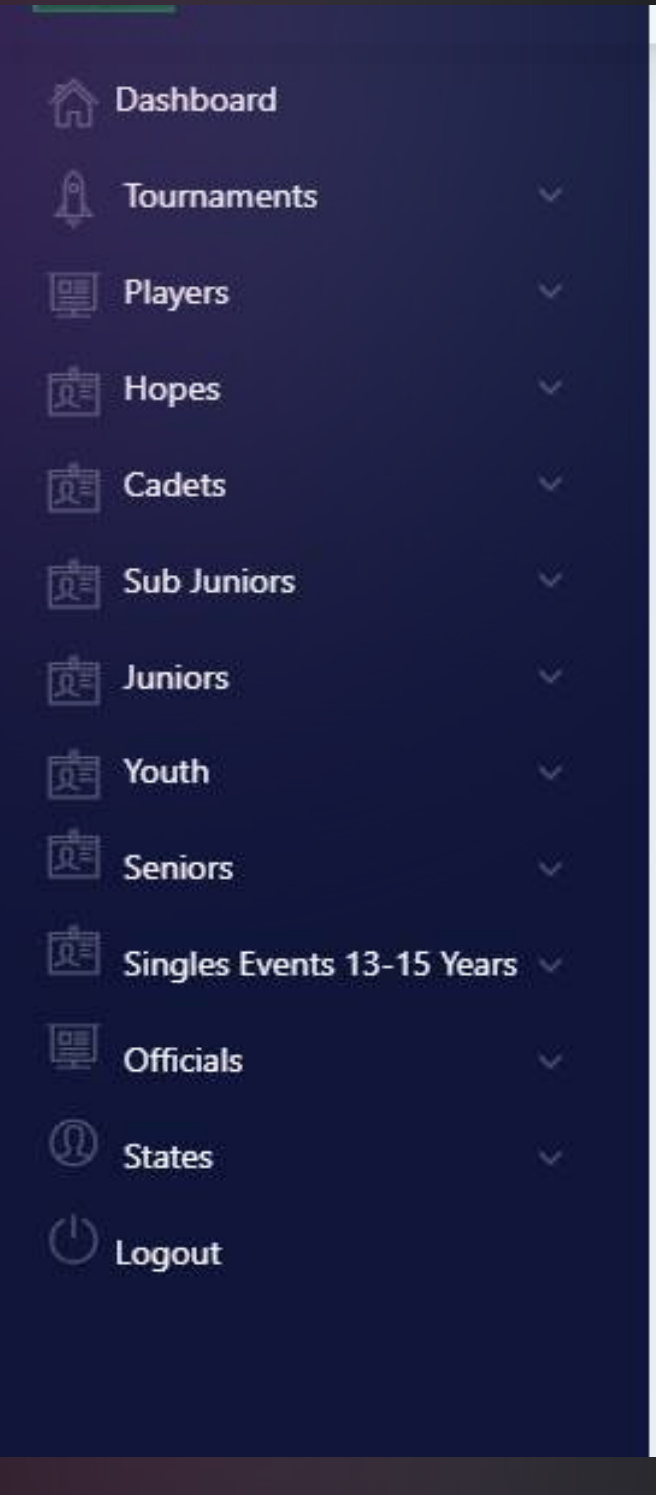

| UTT N/ | ATIONAL RAI | NKING TABLE TENNIS<br>14   KANGRA, HIMACHAL PR | S CHAMPIONSHIPS-20<br>ADESH     | 24 (KANG | SRA) EVENT |
|--------|-------------|------------------------------------------------|---------------------------------|----------|------------|
| Show   | 10 🗢 entr   | ies                                            |                                 | e 11     |            |
| # 1.   | TTFIID      | Name                                           | Father's Name                   | Sex      | Dob        |
| 1.     | 202681      | SEGAL SINGH<br>Kshetrimayum                    | Kshetrimayum<br>Premkumar Singh | м        | 15-Jan-08  |
| 2.     | 201601      | YENGKHOM<br>Khelendrajit                       | Yengkhom Damu<br>Singh          | М        | 05-Jan-05  |
|        |             |                                                |                                 |          |            |

|           | 10 \$ entr                     | NKING TABLE TENNIS<br>24   KANGRA, HIMACHAL PR<br>Îes    | A DESH                          | 024 (KANG | SRA) EVENT PL | AYERS    |                               | Assign to Events                    | Shortlist Player           |
|-----------|--------------------------------|----------------------------------------------------------|---------------------------------|-----------|---------------|----------|-------------------------------|-------------------------------------|----------------------------|
| 11        | TTFIID 11                      | Name                                                     | Father's Name                   | Sex 💷     | Dob 11        | State 11 | Events                        | En 11                               | Action 1                   |
|           | 202681                         | SEGAL SINGH<br>Kshetrimayum                              | Kshetrimayum<br>Premkumar Singh | М         | 15-Jan-08     | MNP      | YBS - U 17, YBS<br>- U 19, MS | Pay entry fee to confirm the entry. |                            |
|           | 201601                         | YENGKHOM<br>Khelendrajit                                 | Yengkhom Damu<br>Singh          | М         | 05-Jan-05     | MNP      | MS                            | Pay entry fee to confirm the entry. |                            |
|           | TTFIID                         | Name                                                     | Father's Name                   | Sex       | Dob           | State    | Events                        | Entry                               | Action                     |
| vin<br>N/ | g 1 to 2 of 2 of<br>ATIONAL RA | entries<br>NKING TABLE TENNIS<br>24 I KANGRA HIMACHAI PR | 5 CHAMPIONSHIPS-20              | )24 (KANG | GRA) EVENT PL | AYERS    |                               | Previous Assign to Events           | 1 Next<br>Shortlist Player |
| w         | 10 🗢 entr                      | ies                                                      |                                 |           |               |          |                               | Search:                             |                            |
| 11        | TTFIID                         | Name                                                     | 11 Fath                         | er's Nam  | e             | 11       | Sex 1 Dob                     | 11 State 11                         | Action                     |

## New Payment Options

The payment system has been updated, and now payment details (via NEFT/IMPS/RTGS) can also be entered into the system. The part payment option has been removed, and a player-based payment system has been added. You can now select players as shown below, and payment for all selected players can be made together. Multiple payments can be processed in this way. Players will only be allowed to participate in the tournament after payment approval. For offline payments through NEFT/RTGS/IMPS, please fill in the payment details. Once received, the admin will verify the details, and upon verification, the player will be approved to participate in the tournament.

| Net Payable Amount           |                     |                |                     | ₹671100 |     |         |             |       |
|------------------------------|---------------------|----------------|---------------------|---------|-----|---------|-------------|-------|
| Please Select Payment Option | CCevenue (Online)   | O Offline (NEF | T/RTGS/IMPS/OTHERS) |         |     | 20      | 208038      | A     |
| Amount to be paid            | 671100              |                |                     |         |     | 21      | 207749      | Tł    |
|                              | PAY NOW             |                |                     |         |     | 22      | 208619      | Sa    |
|                              |                     |                |                     |         |     | 23      | 204626      | Si    |
| Net Payable Amount           |                     |                |                     | ₹671100 |     | 24      | 207150      | D     |
| Please Select Payment Option | O CCevenue (Online) | Offline (NEFT) | /RTGS/IMPS/OTHERS)  |         |     |         |             |       |
| Beneficiary Name             |                     |                |                     |         |     | 25      | 205924      | G     |
|                              |                     |                |                     |         | Pla | yers En | tries Fee   |       |
| Mobile Number                |                     |                |                     |         |     | Team    | Entries Fe  | es    |
| Transaction Number/UTR No    |                     |                |                     |         |     | Hosp    | itality cha | rges  |
| Date                         |                     |                |                     |         | Ne  | t Payab | le Amoun    | it    |
| Comment                      |                     |                |                     |         | Ple | ase Sel | ect Payme   | ent ( |
|                              | SUBMIT              | 1              | 4                   |         |     |         |             |       |

### (Through NEFT/IMPS/RTGS)

### ithila Charvy Akurathi Venkatesh Female AP ₹2000 YGS - U 11 (₹2000) urathi iloksha Sanvi Pokala P Sivaprasad Siddu Female AP YGS - U 11 (₹2000), YGS - U 13(₹3000) ₹5000 nvika Thadithuri Thadithuri Ravi Kiran Female AP YGS - U 11 (₹2000) , Reg (₹1000) ₹3000 i Pavani Giduthuri YGT - U 15 (₹0), YGD - U 15(₹0), YGS - U 15(₹0) ₹0 G.suresh Kumar Female AP hruthi Ponnaganti Female AP YGD - U 13 (₹700), YGS - U 13(₹700) ₹1400 P.vinayaranjan YGD - U 13 (₹700), YGS - U 13(₹700) , Renewal Female AP ₹1900 duthuri Thanyasri G.suresh Kumar (₹500) ₹63600 ₹3000 ₹42000 ₹108600 CCevenue (Online) ption Offline (NEFT/RTGS/IMPS/OTHERS) Amount to be paid 108600 PAY NOW

### (Through the Web Payment Gateway

### Payment Screens

The entry will not be accepted without making the payment for the player. The payment screen below illustrates the process based on selecting players by ticking the boxes for whom payment is being made. After clicking, the total amount for all selected players will appear in the "Amount to be Paid" section (as shown). After making the payment, a receipt will be generated, and the player's entry will be accepted.

| UTT<br>MAN | NATIO   | NAL RANI<br>PLAYERS L | KING TABLE TENNIS<br>IST    | CHAMPIONSHIPS-2024 (KANGI       | RA)     |        |                                                                    |       | UTI<br>MA | NATION    | NAL RANH<br>LAYERS L | (ING TABLE '              |
|------------|---------|-----------------------|-----------------------------|---------------------------------|---------|--------|--------------------------------------------------------------------|-------|-----------|-----------|----------------------|---------------------------|
|            | S.NO.   | TTFIID                | Name                        | Father's Name                   | Sex     | State  | Events                                                             | Fee   |           | S.NO.     | TTFIID               | Name                      |
|            | 1       | 201601                | Yengkhom<br>Khelendrajit    | Yengkhom Damu Singh             | Male    | MNP    | MS (₹1000) , Renewal (₹500)                                        | ₹1500 |           | 1         | 201601               | Yengkhom<br>Khelendraj    |
|            | 2       | 202681                | Segal Singh<br>Kshetrimayum | Kshetrimayum Premkumar<br>Singh | Male    | MNP    | YBS - U 17 (₹900), YBS - U 19(₹900), MS(₹1000) ,<br>Renewal (₹500) | ₹3300 | 0         | 2         | 202681               | Segal Singl<br>Kshetrimay |
| Pla        | yers En | tries Fee             |                             |                                 |         | 1      |                                                                    | ₹4800 | Pla       | ayers Ent | tries Fee            |                           |
| Ne         | t Payab | le Amoun              | t                           |                                 |         |        |                                                                    | ₹4800 | Ne        | t Payab   | le Amoun             | t                         |
| Ple        | ase Sel | ect Payme             | nt Option                   |                                 |         |        | CCevenue (Online) Offline (NEFT/RTGS/IMPS/OTHERS)                  |       | Pla       | ease Sele | ect Payme            | nt Option                 |
|            |         |                       |                             | Amoun                           | t to be | e paid | 4800                                                               |       |           |           |                      |                           |
|            |         |                       |                             |                                 |         |        | PAY NOW TO CONFIRM YOUR ENTRIES                                    |       | -         |           |                      |                           |

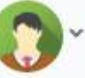

Infoserve India Pvt. Ltd. Web Entry Manager

### TENNIS CHAMPIONSHIPS-2024 (KANGRA)

|          | Father's Name                   | Sex     | State  | Events                                                                         | Fee   |  |  |
|----------|---------------------------------|---------|--------|--------------------------------------------------------------------------------|-------|--|--|
| it       | Yengkhom Damu Singh             | Male    | MNP    | MS (₹1000) , Renewal (₹500)                                                    | ₹1500 |  |  |
| h<br>/um | Kshetrimayum Premkumar<br>Singh | Male    | MNP    | YBS - U 17 (₹900), YBS - U 19(₹900), MS(₹1000) ,<br>Renewal (₹500)             | ₹3300 |  |  |
|          |                                 |         |        |                                                                                | ₹4800 |  |  |
|          |                                 |         |        |                                                                                | ₹4800 |  |  |
|          |                                 |         |        | <ul> <li>CCevenue (Online)</li> <li>Offline (NEFT/RTGS/IMPS/OTHERS)</li> </ul> |       |  |  |
|          | Amoun                           | t to be | e paid | 1 1500.00                                                                      |       |  |  |
|          |                                 |         |        | PAY NOW                                                                        |       |  |  |
|          |                                 |         |        |                                                                                |       |  |  |

### Payment Screens

Once the payment is received, receipts will be available and will be under "Approved Payment History," as shown below.

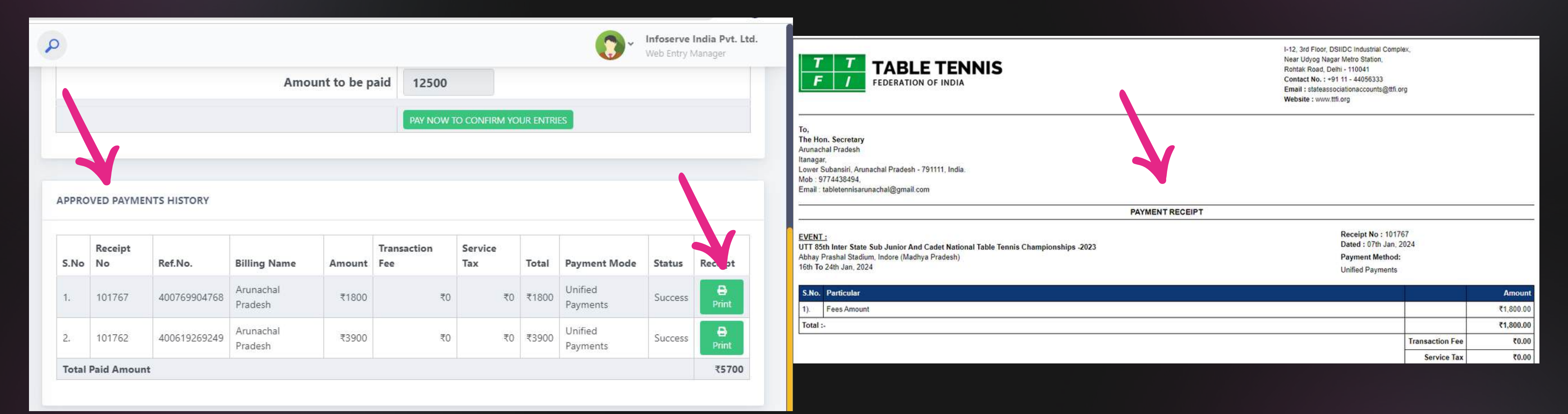